# 宝宝提货操作文档

编写日期: 2016/05/09

最后修订日期: 2019/03/05

商家进入系统后台,输入账号、密码、验证码进行账号验证

| 商家豐永                                                    |
|---------------------------------------------------------|
| 账号                                                      |
| 账号                                                      |
| 密码                                                      |
| 密码                                                      |
| 验证码 <b>1000-18</b> ———————————————————————————————————— |
| 登录                                                      |
|                                                         |
|                                                         |
|                                                         |
|                                                         |
|                                                         |

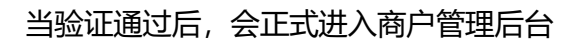

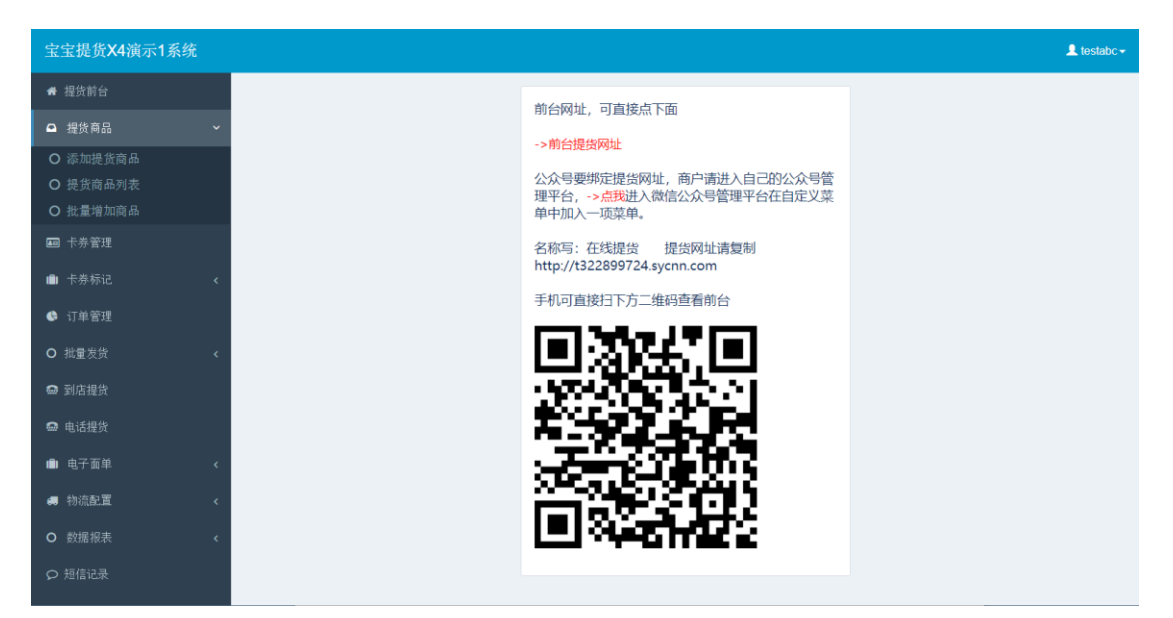

如果商家要查看自己的提货前台,可点击左边菜单栏中的<mark>提货前台</mark>,商家要绑定微信公 众号可以按这里的提示进行设置,商家做卡要用到的提货网址二维码可以在这个菜单 中直接另存为二维码图片。

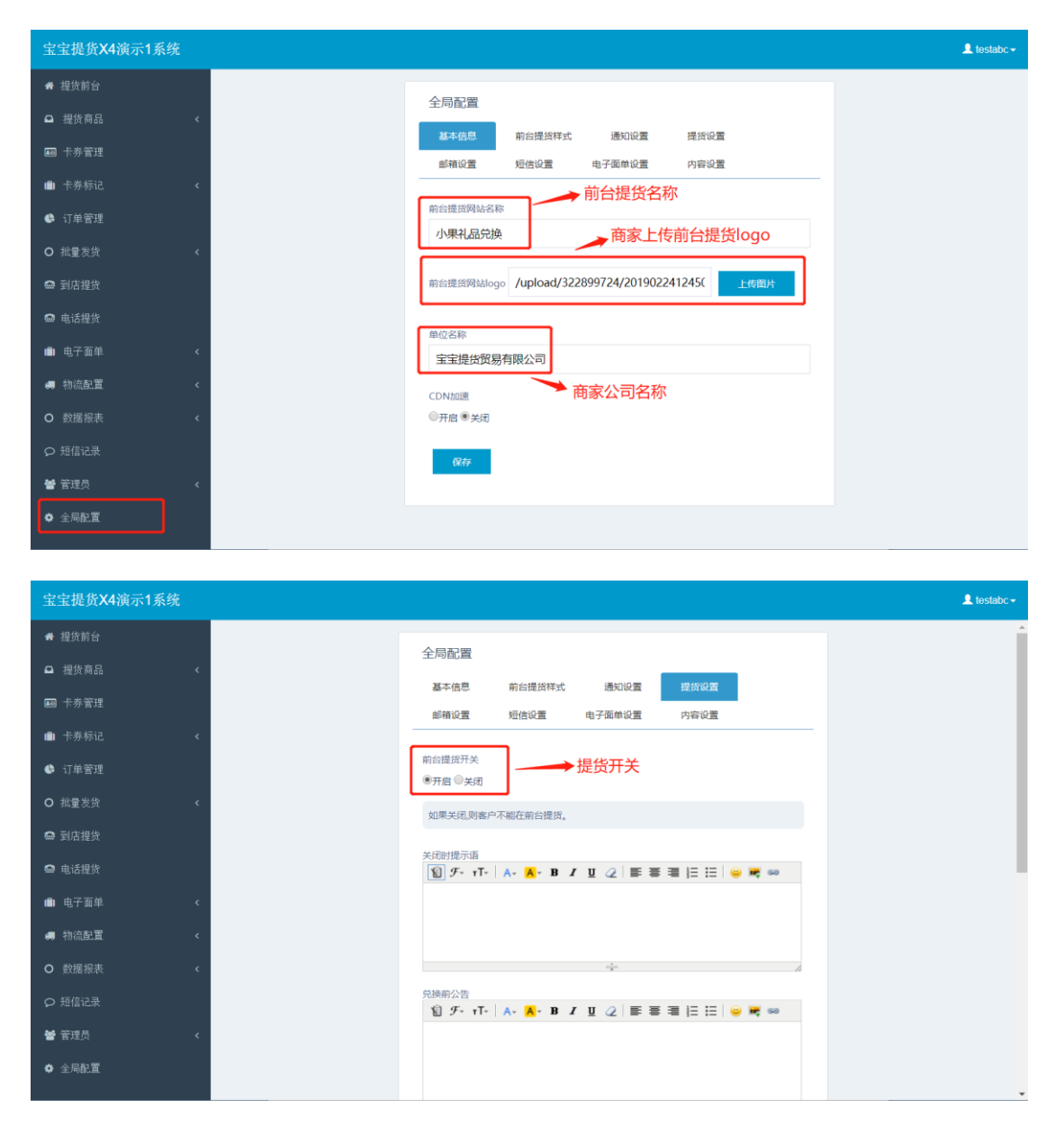

系统默认初始化前台是没有贵公司的 logo 及提货名称,需要你在全局配置中自行修改。

## 提货商品

提货商品即是你要让顾客进行兑换的商品,在此模块中,你可以将需要进行提货的商 品录入,无论是单一商品,例:苹果。还是你组合的礼盒,例:苹果桃子礼盒。在系 统中都认为是商品,不存在组合商品的说法,你可能希望顾客可以兑换一盒苹果,也 可能希望顾客可以兑换一盒桃子,同时你如果有组合的商品,即你同时将苹果和桃子 组合成一个礼盒,你希望顾客也能兑换你组合的礼盒,你只需在提货商品管理模块中 分别录入:苹果、桃子、苹果桃子礼盒这三个商品即可。

录入商品中,你可以先只录<mark>商品名称</mark>即可,稍候你可以再将商品图片及详细内容进行 补充。(商品名称是必须要录的)

| 宝宝提货X4演示1系统                                   |                                                                                 | 💄 testabc 🗸 |
|-----------------------------------------------|---------------------------------------------------------------------------------|-------------|
| ♣:提货前台                                        | <u> </u>                                                                        |             |
| □ 提货商品 ~                                      |                                                                                 |             |
| ● 添加提货商品 ———————————————————————————————————— | 41个1070 共已建计 11 版准计                                                             |             |
| ○ 提货商品列表                                      | ●商品名称                                                                           |             |
| ○ 批量增加商品                                      | 商品名称 置否上架 上架                                                                    |             |
| ■ 卡券管理                                        |                                                                                 |             |
| ■ 卡券标记 <                                      | 與高級片 上均超片                                                                       |             |
| ◆ 订单管理                                        | 兑换范围 ~                                                                          |             |
| O 挑量发货 <                                      | 如果你的商品是时今季的,则你可以设置商品兑换时间范围。<br>经专2019-01-07至2019-10-20 则此委员果每年约1月2号到10月20号可以总换。 |             |
| ➡ 到店提货                                        | 设定2019-09-20至2020-06-20 (需要將年商品)則此商品是每年的 9月20号到次年的6月20<br>号可以给她。                |             |
| 📾 电话提货                                        | 只有在这个时间范围内才可以兑换这个高品。为空表示不限制兑换时间。                                                |             |
| ■ 电子面单 <                                      | 商品批库                                                                            |             |
|                                               |                                                                                 |             |
| O 数据报表 <                                      | <i>假存</i>                                                                       |             |
| ♀ 短信记录                                        |                                                                                 |             |

注意:商品录入模块中,其它属性及扩展属性是为了方便有的商户有自己的 ERP 系统, 需要数据对接可能会用到,一般这些都无需录入,一般只录入<mark>商品名称、上传商品图</mark> 片、商品详细内容(非必须录入)。

当你完成了提货商品的录入。商品列表会显示你录入的提货商品(即顾客可以提的商品)。 恭喜你,你完成了第一步,即客户能提哪些商品的环节。

| 宝宝提货X4演示1系统 |               |      |                                                                                                    |      |      |                      | 💄 testabc 🗸 |
|-------------|---------------|------|----------------------------------------------------------------------------------------------------|------|------|----------------------|-------------|
| # 提货前台      |               |      |                                                                                                    |      |      |                      | Î           |
| □ 提货商品 ~    | 商品名称: 商品名称    | 書词   |                                                                                                    |      |      |                      |             |
| O 添加提货商品    | 10000         |      | 5.<br>1945 - 1946 - 1946 - 1946 - 1946 - 1946 - 1946 - 1946 - 1946 - 1946 - 1946 - 1946 - 1946 - 1946 - 1946 - 1946 - |      |      |                      |             |
| O 提货商品列表    | 商品名称          | 是否上架 | 图片                                                                                                    | 兒獏时间 | 排序 🌩 | 操作                   |             |
| O 批量增加商品    | 101 L-1/ 1010 |      |                                                                                                    | 7.00 | 0    | Annual annual matter |             |
| ■ 卡券管理      | 阳山水垂的         | Lik  |                                                                                                    | TYPE | 0    |                      |             |
| 卡券标记 <      | 葡萄            | 上梁〇  | 1200 000                                                                                                    | 不限   | 0    | 详细 编辑 删除             |             |
| ① 订单管理      |               |      |                                                                                                    |      |      |                      |             |
| O 批量发货 〈    | 批量商品30        | 上架   |                                                                                                    | 不限   | 99   | 详细 编辑 删除             |             |
| ➡ 到店提货      | 14.5×00       |      |                                                                                                    | 7.02 | 00   |                      |             |
| ➡ 电话提货      | numero) po2   |      |                                                                                                    | 754R | 33   | 计组 编辑 國際             |             |
| 💼 电子面单 🗸 🤞  | 批量商品1         | 上架   |                                                                                                    | 不限   | 99   | 详细 编辑 删除             |             |
| 一 物流配置      |               |      |                                                                                                    |      |      |                      |             |
| O 数据报表 《    | 苹果188型        | 上架   |                                                                                                    | 不限   | 0    | 详细 編輯 <b>删</b> 除     |             |
| ♀ 短信记录      | 桃子118型        | 上架   | RA                                                                                                    | 不限   | 90   | 详细 编辑 趣除             |             |

## 卡券管理

卡券管理中的创建卡券是本环节的<mark>第二步</mark>。即创建你要印刷的卡号和密码。

| 宝宝提货X4演示1系统                                                                                                    |                   |
|----------------------------------------------------------------------------------------------------|-------------------|
| ₩ 提货前台                                                                                                    |                   |
|                                                                                                    |                   |
| 國卡券管理<br>國卡券管理                                                                                                    |                   |
| O 创建卡券<br>你在创建卡券数据之前,必须先录入要提货的商品。                                                                                                    |                   |
|                                                                                                    |                   |
| ★ 日本 (100 m) ★ 日本 (100 m) ★ (100 m) ★ (100 m) ★ (100 m |                   |
| ◎ 订单管理 卡号符雪(漂海)                                                                                                    |                   |
| O 就复发货 < 前缀可留空,也可以按自己的要求定义,最长不超过8位                                                                                                    |                   |
| ◎ 到店提供 只有激活的卡才能兑换                                                                                                    |                   |
| ★号状态 激活 +号规则 顺序生成 ● 电话提货                                                                                                    |                   |
| ■ 电子面单 <                                                                                                    | ī依次加。<br>346,第三个又 |
| ■ 物流起置 <                                                                                                    | 四十7月一一个里          |
| O 数据报表 <                                                                                                    |                   |
| 密码 た慶 8 密码 規則 42数字 生成数量(20年) 1000                                                                                                    |                   |
| GUR T                                                                                                    |                   |

#### 详细说明:

卡号名词解释: <u>卡号是由卡前缀+卡号长度组合的。如果您定义了卡前缀是 A588,你设置了卡号生成长度为 8 位长,则你生成的卡号是 A588xxxxxxx 类似这样的。</u> **卡号名称**:可以随便命名,如: 388 卡

**卡号前缀**:可以随便命名,但必须是<u>数字和字母</u>组合,并且卡前缀第一位不能为数字 0。一般来讲,你的提货商品有不同的规格,如 388,588 这种,你可以定前缀为 388。 这样你很容易区分你的卡号。

<u>卡号状态</u>:分为<u>激活</u>与<u>未激活</u>。只有激活的卡才能提货。你可以自行选择是否激活, 不过更建议你选择<mark>未激活</mark>,当你卖一张卡或者卖一批卡再激活你卖出的这些卡,以便 于你安全的管理你的卡。(<u>你的卡有可能找的不太熟悉的印刷厂帮你印制,你选择卖</u> 一张激活一张以保证你的卡更安全)。

**卡号长度**:即你要生成的卡号长度,前面已描述卡号是由卡前缀+卡号长度组合的,如 果你没有定义卡前缀,则你设置的卡号长度就是你要生成卡的长度。

<u>卡号规格</u>:顺序生成或随机生成,建议按顺序生成卡号,以方便你们管理自己的卡。 后面很多批量操作都与顺序生成有关。

**密码长度**:即你希望生成的卡号对应的提货密码的长度,建议长度设置为 10 位或者更高。以保证你们的密码安全。你设置了 10 位长的密码,则系统会生成 10 位长的随机密码。此密码由系统随机生成,无规则可言。

**密码规则**:可纯数字,可纯字母,也可以字母和数字组合,一般生成是数字,如你需要采用安全性极高的字母+数字,请先确认你的合作印刷厂是否支持字母+数字喷码组合。(有的印刷厂并不支持字母+数字)

生成数量:即你要生成的卡的数量。比如你要生成 1000 张,你可填入数字 1000。

**对应商品**:即你在第一步录入的提货商品,你生成的卡可以提哪些商品(默认支持一 卡多提,例如:顾客买了你一张 588 元的卡,你如果在对应商品有三个 588 的提货商 品,则顾客可以提这三款的任何一款,请注意,是只能提三款中的<mark>任意一款</mark>,不是三 款。一卡多提是为了让商家更好的进行销售不同的季节,不同的商品)

**起始号**:如果你定义了起始号,则你设定的<u>卡号长度将无效</u>,系统会以你定义的起始 号开始生成卡号,例如:你定义了起始号为 10000,则你生成的卡号第一张是 10001, 第二次是 10002,依此类推,这个起始号是为了解决你们需要自己定义一个开始的号 段,而不希望系统随机生成一个号段。 **卡券面值**:即你这张卡的价值,可输也可以不输,顾客在前台输入卡号和密码验证通过后,会看到此信息,如果你不填,则默认显示为空。

卡号安全码:已作废,默认都用不到,可以略过。

**卡有效期**,即你希望卡从什么时候开始可以提货到什么时候结束提货。顾客一旦拿到 卡,如果你设定了有效期,则顾客只能在你设定的有效期才能提货。

卡券备注:你可以备注一下你这些卡的用途。

快速创建:你可以只需要勾选<mark>对应的提货商品</mark>,及要<mark>生成的数量</mark>就可以直接生成卡了, 如果你有特定要求,你可以输入附加参数,如卡前缀,卡有效期。由于我们生成完卡 后还可以<mark>重新修改卡的属性</mark>,包括卡号,对应的提货商品,卡券面值,有效期,卡券 备注这些属性。所以你可以快速批量创建卡号数据。

我们默认提供了卡数据可以修改的功能,所以你不用担心你对应错了提货商品,输错 了有效期,这些都可以重新批量修改,只有卡号和密码这两项是不能修改的<mark>。</mark>

当你批量生成好卡数据之后。你会在卡券管理->卡券列表查看到你所生成的这些卡的 详细数据。

| 宝宝提货X4演示1系统                              |           |               |            |             |                     |   | 💄 testabc 🕶 |
|------------------------------------------|-----------|---------------|------------|-------------|---------------------|---|-------------|
| ♣ 提货前台                                   |           |               |            |             |                     |   | Î           |
| □ 提货商品 《                                 | 未曾: 卡号    | 卡名称: 卡名称      | 批次:        | 请选择         | 状态:请选择              |   |             |
| 📼 卡券管理                                   | 是否总验清洗择   | 紫卡时间          | 2          | 提诉商         | 品                   |   |             |
| O 创建卡券                                   | ALC: NO.  |               |            |             | MACHT.              |   |             |
| Q 卡券列表<br>Q 卡券只 λ                        | 券商:请选择 卡序 | 号范围(按列表中的卡序号字 | 段):小       | ~ 大         | 查询                  |   |             |
| <ul> <li>中外引入</li> <li>● 卡券标记</li> </ul> | 批量激活/取消   | 修改卡属性         | 批量作废 批量删除( | 无法还原) (先将卡进 | 性行作废,再通过删除功能才能删除卡   | ) |             |
| ✿ 订单管理                                   | 不分配给任何券商  | - 分配该券商       | 卡管理序号      | (内部)        |                     |   |             |
| O 批量发给 《                                 | 导出卡券数据    | 卡是            | 否兑换了 /     | 你命名的卡名      | 称下的唯一批次             | 5 |             |
|                                          | 卡号 激活的    | 的卡才能兑换        |            |             |                     |   |             |
| ● 到店提货                                   | 卡号        | 卡状态 是否?       | 兑换 卡序号     | 卡名称         | 批次号                 | 5 | 操作          |
| ● 电话提货                                   | B79674799 | 已激活 未免        | 英 79674799 | 299提货卡      | 2019030112026626784 | ł | 取消激活        |
| ■ 电子面单 <                                 | B79674798 | 已激活 未兒        | 英 79674798 | 299提货卡      | 2019030112026626784 | ł | 取酒激活        |
| 初流配置 <                                   | A43883364 | 已激活 未兒        | 央 43883364 | 199提货卡      | 2019030112025779134 | 1 | 取消激活作废      |
|                                          | A43883363 | 已激活 未兒        | 與 43883363 | 199提货卡      | 2019030112025779134 | 3 | 取消激活        |
|                                          | A87541266 | 已激活 未兑起       | 奥 87541266 | 测试卡         | 2019022707002422885 | 3 | 取消激活        |
|                                          | A87541265 | 已激活 未兑        | 奥 87541265 | 测试卡         | 2019022707002422885 | 3 | 取消激活 作废     |

- 1) 如果你想单张进行激活或者取消激活,你可以在卡券列表点对应的操作按钮。
- 2) 当你希望对卡进行批量激活或者取消激活,你可以在列表上找到批量激活的按钮。

| 宝宝提货X4演示1系统                                                |                           |                     |            |          |                  |                                          |     | 👤 testabc 🛩    |
|------------------------------------------------------------|---------------------------|---------------------|------------|----------|------------------|------------------------------------------|-----|----------------|
| ♣ 提货前台                                                     | 组合查询                      | 除件1                 |            | 组合       | 合查询条件            | 2                                        |     |                |
| □ 提货商品 《                                                   | 未导: a                     | 卡名                  | ℜ: 卡名称     | 批次: 2    | 01902270700242   | 22885 伏态:请选择                             |     |                |
| ■ 卡券管理                                                     | 是不应治                      | - 学生时间:             |            | 11       | 提供               | *************************************    |     |                |
| <ul> <li>○ 创建卡券</li> <li>○ 卡券列表</li> <li>○ 卡券导入</li> </ul> | 走百元庚、 - 清远择 十<br>券商:请选择 十 | 及下町町,<br>市号范围(按列表中) | 的卡序号字段): 小 |          | · 大              | mona · · · · · · · · · · · · · · · · · · | 点查试 | 旬              |
| 💼 卡券标记 🔹 🗸                                                 | 批量激活/取消                   | 修改卡属性               | 批量作废       | 批量删除(无   | 法还原) (先将-        | 卡进行作废,再通过删除功能才能删除卡)                      | 6   |                |
| 订单管理                                                       | 不分配给任何券                   | 萄 分配该 <sub>第</sub>  | *          | 手加まめる    | 本沟社田市            | 法办                                       |     |                |
| O 批量发货 《                                                   | 导出卡券数据                    |                     |            | 值列农的     | <b>兰</b> 间 纪 禾 丹 |                                          |     |                |
| ● 到店提货                                                     | 卡号                        | 卡状态                 | 是否兑换       | 卡序号      | 卡名称              | 批次号                                      | 氵 撰 | 計              |
| ● 电话提货                                                     | A87541266                 | 已激活                 | 未兑换        | 87541266 | 测试卡              | 2019022707002422885                      | 5   | 取消激活 作废        |
| ■ 电子面单 <                                                   | A87541265                 | 已激活                 | 未兑换        | 87541265 | 测试卡              | 2019022707002422885                      | 3   | <b>以消激活 作废</b> |
| 制流配置 <                                                     | A87541264                 | 已激活                 | 已兑换        | 87541264 | 测试卡              | 2019022707002422885                      | er. |                |
| O 数据报表 《                                                   | A87541263                 | 已激活                 | 未兑换        | 87541263 | 测试卡              | 2019022707002422885                      | 5 J | 取消激活           |
| ○ 短信记录                                                     | A87541262                 | 已激活                 | 未兑换        | 87541262 | 测试卡              | 2019022707002422885                      | 3 1 | <b>以消激活</b> 作度 |
|                                                            | A87541261                 | 已激活                 | 未兑换        | 87541261 | 测试卡              | 2019022707002422885                      | 1   | 双消激活 作废        |

例如:你在查询上要查出所有带 a 的卡号,并且批次号是 8885 的批次号,点"查询"查出所有带 a 并且批次号是 8885 的数据,会在卡券列表显示你所查询出来的数据,然后你可以对这些数据进行操作。如"批量激活"或者"批量反激活"

列表的查询可以统计出你想要的任何数据,如果你想统计已激活的卡有多少张,你可以点列表中的状态下拉框选择

| 木号: 大号            | 卡名称:        | 卡名称        | 批次:请     | 选择         | 状态: 已激活                            |    |         |
|-------------------|-------------|------------|----------|------------|------------------------------------|----|---------|
| 是否兑换: <b>请选择</b>  | 发卡时间:       |            | ~        | 提货商品       | :请进 <mark>已激活</mark><br>未激活<br>已作废 |    |         |
| 券商: <b>请选择</b> 卡序 | 号范围 (按列表中的- | 卡序号字段) : 小 |          | ~ 大        | 查询                                 |    |         |
| 批量激活/取消           | 修改卡属性       | 批量作废       | 批量删除(无法  | 还原) (先将卡进行 | 行作废,再通过删除功能才能删除卡)                  |    |         |
| 不分配给任何券商-         | 分配该券商       |            |          |            |                                    |    |         |
| 导出卡券数据            |             |            |          |            |                                    |    |         |
| 卡号                | 卡状态         | 是否兑换       | 卡序号      | 卡名称        | 批次号                                | 5  | 操作      |
| B79674799         | 已激活         | 未兑换        | 79674799 | 299提货卡     | 2019030112026626784                | Ť  | 取消激活 作废 |
| B79674798         | 已激活         | 未兑换        | 79674798 | 299提货卡     | 2019030112026626784                | 1  | 取消激活 作废 |
| A43883364         | 已激活         | 未兑换        | 43883364 | 199提货卡     | 2019030112025779134                | 12 | 取消激活 作废 |
| A43883363         | 已激活         | 未兑换        | 43883363 | 199提货卡     | 2019030112025779134                | 3  | 取消激活 作废 |

4) 如果你想同时查询已激活的已兑换的有多少。你可以同时选择是否兑换

| 卡号: 卡号                                                                 | 卡名称:                                     | 卡名称                | 批次:请                   | 选择                                                                                                    | 状态:已激活                                         |   |         |
|------------------------------------------------------------------------|------------------------------------------|--------------------|------------------------|----------------------------------------------------------------------------------------------------|------------------------------------------------|---|---------|
| 是否完换:请选择<br>请选择<br>号前:<br>已兑换<br>未兑换<br>批量激活/取消<br>不分配给任何券商-<br>导出卡券数据 | 2 卡时间:<br>号范围(按列表中的)<br>修改卡属性<br>- 分配该券商 | 长序号字段) : 小<br>批量作及 | ~<br>批墨删除(无法)<br>组合查询查 | <ul> <li>提貨商品</li> <li>大</li> <li>         ・大         ・         ・         ・         ・         ・         ・         ・         ・         ・         ・         ・         ・         ・         ・         ・         ・         ・         ・         ・         ・         ・         ・         ・         ・         ・         ・         ・         ・         ・         ・         ・         ・         ・         ・         ・         ・         ・         ・         ・         ・         ・         ・         ・         ・         ・         ・         ・         ・         ・         ・         ・         ・         ・         ・         ・         ・          ・         ・         ・          ・         ・         ・         ・          ・          ・          ・          ・          ・           ・          ・            ・                    ・                     ・                             <th>-<br/>-<br/>-<br/>-<br/>-<br/>-<br/>-<br/>-<br/>-<br/>-</th><th></th><th></th></li></ul> | -<br>-<br>-<br>-<br>-<br>-<br>-<br>-<br>-<br>- |   |         |
| 卡号                                                                     | 卡状态                                      | 是否兑换               | 卡序号                    | 卡名称                                                                                                    | 批次号                                            | 5 | 操作      |
| B79674799                                                              | 已激活                                      | 未兑换                | 79674799               | 299提货卡                                                                                                    | 2019030112026626784                            | Ŧ | 取消激活    |
| B79674798                                                              | 已激活                                      | 未兑换                | 79674798               | 299提货卡                                                                                                    | 2019030112026626784                            | ī | 取消激活 作废 |

这样你通过这两个组合查询就能查出这些卡的详细使用数据。

5) 批量修改卡属性 (重点)

| 宝宝提货X4演示1系       |   |           |            |                 |          |           |                     |        |         |
|------------------|---|-----------|------------|-----------------|----------|-----------|---------------------|--------|---------|
| ₩ 提货前台           |   |           |            |                 |          |           |                     |        |         |
| ◘ 提货商品           | ¢ | 末号: 卡号    | 卡名         | 称: 卡名称          | 批次: -    | -请选择      | <b>秋态: 已激活</b>      |        |         |
| ■ 卡券管理           |   | 息不益施。清洗招  | 学生时间       |                 |          | 場等        | *日·                 |        |         |
| O 创建卡券           |   |           | A FRIER.   |                 |          | JAE IA    |                     |        |         |
| ○ 下分列衣<br>○ 卡券导入 |   | 券商:请选择 卡  | 序号范围 (按列表中 | 的卡序号字段): 小      |          | ~ 大       | 查询                  |        |         |
| ▶ 卡券标记           | < | 批量激活/取消   | 修改卡属性      | 批量作废            | 批量删除(因   | 法还原) (先将- | 時进行作废,再通过删除功能才能删除卡  | *)     |         |
| ▶ 订单管理           |   | 不分配给任何券商  | 5 Arixa    | 祠               |          |           |                     |        |         |
| ) 批量发货           | ¢ | 导出卡芬数据    | 你可以对性进行重   | 寸卡券列表的卡<br>重新修改 | 属性:卡名和   | 你、卡对应的    | 提货商品、卡有效期、          | 卡备     | 注这些属    |
| 》到店提货            |   | 卡号        | 卡状态        | 是否兑换            | 卡序号      | 卡名称       | 批次号                 | 5      | 操作      |
| 9 电话提货           |   | B79674799 | 已激活        | 未兑换             | 79674799 | 299提货卡    | 2019030112026626784 | i      | 取消激活 作废 |
| 电子面单             | ¢ | B79674798 | 已激活        | 未兑换             | 79674798 | 299提货卡    | 2019030112026626784 | 1      | 取消激活 作废 |
| 1 物流配置           | ٠ | A43883364 | 已激活        | 未兑换             | 43883364 | 199提货卡    | 2019030112025779134 | , test | 取消激活 作废 |
|                  | < | A43883363 | 已激活        | 未兑换             | 43883363 | 199提货卡    | 2019030112025779134 | 5      | 取消激活 作废 |
|                  |   | A87541266 | 已激活        | 未兑换             | 87541266 | 测试卡       | 2019022707002422885 | 2      | 取消激活 作废 |
|                  |   | A87541265 | 已激活        | 未兑换             | 87541265 | 测试卡       | 2019022707002422885 | 5      | 取消激活 作废 |

批量修改卡的功能是为了解决以下几个问题

- 1:你可能生成卡的时候,对应错了要提货的商品。
- 2: 你可能想重新修改卡的有效期。
- 3:你又<mark>组合了新的提货商品</mark>,你想把它再加入到你的这些卡中,让用户可以再提你新加的这个商品。

4:你的卡是定制卡,你的客户都是定制的提货商品。你可以随时将销售的卡对应不同的提货商品。

此功能就是为了更方便你们自主管理,当发生以上问题,你们能更方便的修改数据 来满足你们的需要。

| - <del>  [</del> | 修改卡属性              |             |            | × | 舌         |
|------------------|--------------------|-------------|------------|---|-----------|
|                  | 共有148条记录将进行<br>数据。 | 修改,请注意检查列表的 | 数据是否是您要操作的 | • |           |
| 5卡序-             | 卡号名称               |             |            | 1 | 杳         |
|                  | 卡对应的兑换商品           |             |            |   | <br>*Th能才 |
|                  | □苹果188型            | □葡萄         | □阳山水蜜桃     |   |           |
| ā                | □桃子118型            | □批量商品1      | □批量商品2     |   |           |
|                  | □批量商品30            |             |            |   |           |
|                  |                    |             |            |   |           |

在修改卡这个功能上,你可能只需要修改一项:你有 3000 张卡,你可能就只需要 修改这 3000 张卡的有效期,其它的数据你不希望再重新修改,那么你可以在修改 属性这个设置中,勾选"有效期"这个字段,那么系统只会修改这一个字段的数据。 而其它的数据都不会修改。

6) 券商管理

| 宝宝提货X4演示1系    | 统 |           |             |            |          |            |                     |   | 1       |
|---------------|---|-----------|-------------|------------|----------|------------|---------------------|---|---------|
| 希 提货前台        |   |           |             |            |          |            |                     |   |         |
| ◘ 提货商品        | ٢ | 卡号: 卡号    | 卡名称         | 卡名称        | 批次:      | -请选择       | 状态:请选择              |   |         |
| 💷 卡券管理        |   | 是否兑换:请洗择  | 发卡时间:       |            | 1        | 提修會        | 品:请冼择               |   |         |
| O 创建卡券        |   | A PAGE    |             |            |          |            |                     |   |         |
| 0 卡券导入        |   | 券商:请选择 卡  | 亭号范围 (按列表中的 | )卡序号字段): 小 | _        | ~ 大        | 查询                  |   |         |
| 曲 卡券标记        | < | 批量激活/取消   | 修改卡届性       | 批量作废       | 批量删除(无   | 法还原) (先将卡) | 进行作废,再通过删除功能才能删除卡)  | ) |         |
| 🕏 订单管理        |   | 不分配给任何券商  | 〕 分配该资料     | a          |          |            |                     |   |         |
| O 批量发货        | < | 导出卡券数据    |             |            |          |            |                     |   |         |
| ✿ 到店提货        |   | 卡曼        | 卡状态         | 是否兑换       | 卡序号      | 卡名称        | 批次号                 | 5 | 操作      |
| ☑ 电话提货        |   | B79674799 | 已激活         | 未兑换        | 79674799 | 299提货卡     | 2019030112026626784 | 1 | 取消激活 作废 |
| ∎ 电子面单        | < | B79674798 | 已激活         | 未兑换        | 79674798 | 299提货卡     | 2019030112026626784 | 1 | 取消激活作度  |
| <b>勇</b> 物流配置 | < | A43883364 | 已激活         | 未兑换        | 43883364 | 199提货卡     | 2019030112025779134 | 5 | 取消激活 作慶 |
| O 数据报表        | < | A43883363 | 已激活         | 未兑换        | 43883363 | 199提货卡     | 2019030112025779134 | 3 | 取消激活作废  |
| ♀ 短信记录        |   | A87541266 | 已激活         | 未兑换        | 87541266 | 测试卡        | 2019022707002422885 | 3 | 取消激活作度  |
|               |   | A87541265 | 已激活         | 未兑换        | 87541265 | 测试卡        | 2019022707002422885 | - | 取消激活 作废 |

如果你在券商模块中录入了一些你的分销客户,他们帮你卖了哪些卡,哪些卡卖出去了,在这里,你可以批量将卡的去向分配给帮你分销的人。这样你能方便的管理你的卡的去向,如果你有 A.B 两个券商,你将 500 张卡交给 A 券商卖,你将另外2500 张卡交给 B 券商,你可以在这里将你分给他们的卡分配好,这样方便你自己

| 宝宝提货X4演示1系统                                |    |                                                        | 1 testabc - |
|--------------------------------------------|----|--------------------------------------------------------|-------------|
| ♣ 提货前台                                     |    | 关商                                                     |             |
| □ 提货商品                                     | <  | 券商名称                                                   |             |
| ■ 卡券管理                                     |    |                                                        |             |
| □ 卡券标记                                     | ~  | 手机                                                     |             |
| O 新増券商                                     |    |                                                        |             |
| <ul> <li>○ 分向目生</li> <li>● 订单管理</li> </ul> |    | 地址                                                     |             |
| O 批量发货                                     | <  |                                                        |             |
| ☞ 到店提货                                     |    | 如果你希望记录你的卡销售给哪些大客户或者哪些帮你代<br>卖的中介、帮你公错的客户。你可以先在这里建立分错档 |             |
| 📾 电话提货                                     |    | 案。以便于你能更好的管理你的卡的去向。                                    |             |
| 💼 电子面单                                     | <  | 保存                                                     |             |
| 🚚 物流配置                                     | C  |                                                        |             |
| O 数据报表                                     | C. |                                                        |             |
| ♀ 短信记录                                     |    |                                                        |             |
| ■ 管理员                                      | <  |                                                        |             |

管理。但请注意, 你需要在后面的"券商模块"先录入券商的信息。

7) 卡券导出

当你生成了卡数据之后,如果要交给印刷厂,你必须要将卡导出来,默认我们导出 是 Excel2007 版本,在导出时,你可以<u>结合列表的查询数据</u>导出你想要导出的数据。 我们系统默认是**支持二维码卡号提货**,用户可不用再输卡号,只要输密码就可以了。 以方便顾客提货方便。<u>默认只有导出卡的时候才能看到密码</u>,这是为了更安全的保 证卡号数据安全。

8) 批量作废

如果你创建的卡数据不符合你的规则,你可以将卡全部作废。注意只有未兑换的卡 才能进行作废。

9) 批量删除

只有卡经过了作废后,卡才能真正从系统中删除掉。所以你如果要删除卡数据(比如你创建的卡规则不符合你的要求)。你必须要先将卡进行作废,只有标记为已作废的卡才能进行删除,批量删除是针对<u>卡券列表全部已作废</u>的卡进行删除。删除是不可还原的,请谨慎操作。

10)卡券导入

如果你想自己编排卡号和密码,你可以通过导入功能,将你自己的卡号和密码导入 到本系统中,但导入前请确认卡号长度及密码规则是否符合我们的规则。注意,在 导入前请下载我们提供的标准导入模板,否则可能会引起不必要的意外情况。

## <u>到店提货/电话提货</u>

| 宝宝提货X4演示1系统                                |                                     | L testabc + |
|--------------------------------------------|-------------------------------------|-------------|
| ♣ 提货前台                                     | 到店提供                                |             |
| ♀ 提货商品 く                                   | 卡号                                  |             |
| ■ 卡券管理                                     |                                     |             |
| <ul> <li>O 创建卡券</li> <li>O 卡券列表</li> </ul> | 密码                                  |             |
| O 卡券导入                                     |                                     |             |
| ■ 卡券标记 く                                   | 兑换商品                                |             |
| ✤ 订单管理                                     | 请选择                                 |             |
| O 批量发货 <                                   | 提示:必须先输入卡号和密码点验证,才能找出该卡对应<br>要兑换的商品 |             |
| 📾 到店提货                                     | 验证卡                                 |             |
| ᅠ 电话提货                                     |                                     |             |
| ■ 电子面单 <                                   |                                     |             |
| 制流配置 <                                     |                                     |             |
|                                            |                                     |             |
| ♀ 短信记录                                     |                                     |             |

**到店提货**:当有顾客到本店直接提货,一般来讲,顾客不会随便透露个人信息,那么 当顾客将卡号给工作人员时,工作人员只需要输入顾客提供的卡号和密码,验证通过 后,<u>系统会自动获取当前这个卡能提哪些商品</u>,工作人员与顾客确认要提哪款商品后, 点提交兑换,完成核销,以快速方便工作人员为顾客完成提货。

**电话提货**:当有顾客打电话到贵公司,顾客会将卡号,密码及他的详细个人信息、联系人、电话、详细省市县地址会告知工作人员,工作人员在核实顾客的卡有效并且可以兑换的时候,会进入电话提货兑换页面。(工作人员在菜单中点"电话提货")链接 至前台提货页面,在页面中帮客户输入卡号、密码验证后,再输入客户提供的收货人 信息提交订单。完成电话提货。这时此提货订单会自动进入本系统中的订单列表中。

订单列表

| 宝宝提货X4演示1系统 |                      |                   |                      |             |              | 💄 testabc 🕶 |
|-------------|----------------------|-------------------|----------------------|-------------|--------------|-------------|
| 希 提货前台      | 查询支持模糊匹配,例如查收告人姓名    | 3.可直接查"委",所有带"委"都 | 能查询出来                |             |              | Î           |
| ♀ 提货商品 《    | <b>卡号</b> : 卡号       | 订单号: 订单号          | 物流号:                 | 物流号         | 收货人姓名: 收货人姓名 |             |
| ■ 卡券管理      |                      |                   |                      |             |              |             |
| ■ 卡券标记 <    | 手机号: 手机号             | 固定电话: 固定电话        | 邮编                   | : 邮编        | 地址: 地址       |             |
| 😌 订单管理      | 订单创建时间:              | ~                 | 发货时间                 | D:          | -            |             |
| O 所有订单      |                      |                   |                      |             |              |             |
| O 待发订单 <    | 提货商品:请选择             | 用户收货时间:           | -                    |             | 查询           |             |
| O 已发订单 <    |                      |                   |                      |             |              |             |
| O 已完成订单     | 如果你有第三方ERP数据,可将让     | 丁单数据导入到您的ERP中。    | 导出订单数据表              |             |              |             |
| O 批量发货 《    | 人工发货和批量发货 清言         | 接在列美单元格选择的        | ・  递物流公司 再輸入  う      | 云单号即完成发货    |              |             |
| ● 到店提货      |                      |                   | CAT INTERNAL OF LAND |             |              |             |
| ● 电话提货      |                      |                   |                      |             |              |             |
| ■ 电子面单 《    | 订单号                  | 兑换卡号              | 兑换商品 订               | 単状态         | 操作手          |             |
| 朝 物流配置      |                      |                   |                      |             |              |             |
| A #018+0218 | 32289972419030188383 | A87541264         | 桃子118型 待             | 发资 张三       | 18 电子面单发货    |             |
|             | 32289972419030182319 | A87541260         | 旧山水蜜桃 用              | 户已收货 匿名到店提供 | 拨            |             |
|             |                      |                   |                      |             |              | -           |

在本订单模块中,为了更方便商户使用,在订单中进一步区分了待发订单,已发订单。

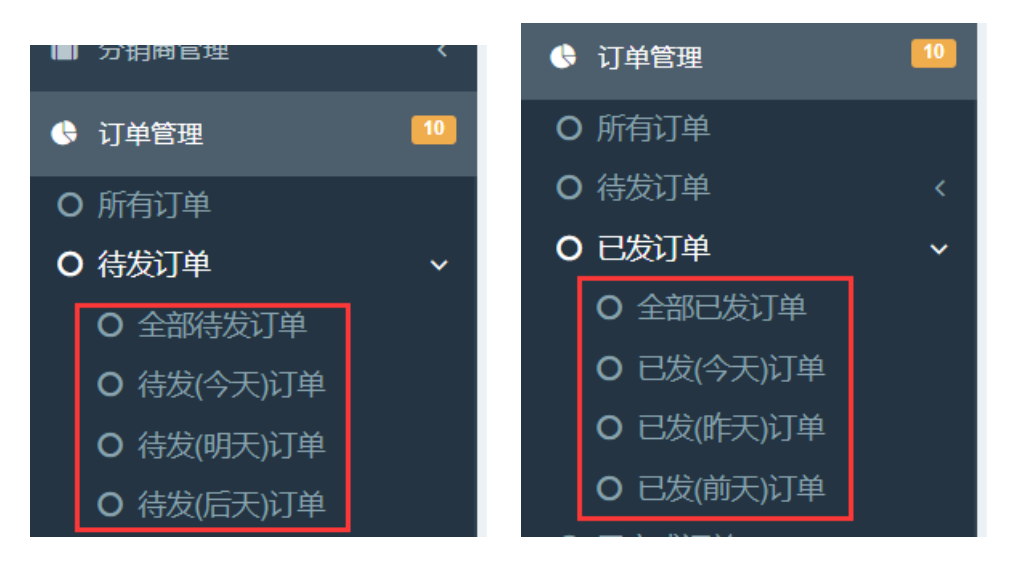

商户在待发订单中,希望看到<u>今天要发哪些货,明天要发哪些货</u>,这样通过本模块, 更方便商户发货,不用一个个的订单去看要发货的时间。

#### 订单导出

| 宝宝提货X4演示1系统 |                 |                  |                        |                          |        |                  | L testabc + |
|-------------|-----------------|------------------|------------------------|--------------------------|--------|------------------|-------------|
| 希 提货前台      | 查询支持模糊匹配。例如     | 查收赀人姓名,可直接查"李",所 | 有带"李"都能查询出来            |                          |        |                  | Î           |
| ♀ 提货商品 く    | *号: 卡号          | 订单号: 订           | 单号                     | 物流号: 物流号                 | 收货     | A姓名: 收货人姓名       |             |
| ■ 卡券管理      |                 |                  |                        |                          |        |                  |             |
| 卡券标记 <      | 手机号: 手机号        | 固定电话:            | 固定电话                   | 邮编: 邮编                   | 地      | 止: 地址            | - 1         |
| ① 订单管理      | 订单创建时间:         | ~                |                        | 发货时间:                    |        |                  |             |
| O 所有订单      |                 |                  |                        |                          |        |                  | -           |
| O 待发订单 《    | 提货商品:请选择-       | - 用户收货时间         | 1:                     | ~                        |        | 查询               |             |
| O 已发订单 《    |                 |                  |                        |                          |        |                  |             |
| O 己完成订单     | 如果你有第三方ERP      | 数据,可将订单数据导入到您的   | 的ERP中。  导出订单数          | 据表                       |        |                  |             |
| O 批量发货 《    | 人工发货和批量         | 发货 清直接在列表单元      | 7.格选择快递物流公司            |                          | 完成发货   |                  |             |
| ➡ 到店提货      | / CLOCKIHING    |                  | UTILIZEN PARE INDIRA - | 3/13180/ Call-1 - 3 Mar. |        |                  |             |
| ☎ 电话提货      |                 |                  |                        |                          |        |                  |             |
| 由子面单 <      | 订单号             | 兑换卡号             | 兑换商品                   | 订单状态                     | 收货人    | 操作手              |             |
| 4 物流配置      | 322899724190301 | 88383 687541264  | #8-2119月9              | 活動級                      | 24=    | 18 中之而如治治        |             |
|             | 522055724150301 | A07541204        | 11012                  | H1302FT                  | 28     | To PEST MONTACIA |             |
|             | 322899724190301 | 82319 A87541260  | 旧山水蜜桃                  | 用户已收货                    | 匿名到店提货 |                  |             |

工作人员可在通过本模块的导出将订单导出 Excel。可以通过订单列表的筛选条件进行 筛选,可以筛选你想要的订单数据。

### 人工发货

在订单列表中,可以如同操作 excel 表格一样在订单列表直接输入运单号发货

| 宝宝提货X4演示1系统                                       |   |                      |           |                 |              |    | 👤 testabc <del>-</del> |
|---------------------------------------------------|---|----------------------|-----------|-----------------|--------------|----|------------------------|
| ╋ 提货前台                                            |   |                      |           | 1               | 发货信息         |    |                        |
| □ 提货商品                                            | < | <b>表头冻结</b>          | 兑换卡号      |                 |              |    | 操作                     |
| ■ 卡券管理                                            |   |                      |           | 物流公司            | 物流号          | 发  |                        |
| ■ 卡券标记                                            | < | 32289972419030188383 | A87541264 | 中通快递            |              |    | 电子面单发货                 |
| ♦ 订单管理                                            |   | 32289972419030182319 | A87541260 | 直接在订单列表输        | 入运单号就完成了。    | λı | 发货                     |
| O 所有订单                                            |   | 32289972419022778933 | a87541253 | 中通快递            | 123456       | 20 | 查快递                    |
| <ul> <li>O 待发订单</li> <li>O 司供订单</li> </ul>        | < | 32289972419022753397 | 28633238  | 顺丰快递            | 67890        | 20 | 查快递                    |
| <ul> <li>O C 反 U 単</li> <li>O 已 完成 订 単</li> </ul> | < | 32289972419022638185 | 28633260  | 顺丰快递            | 253806023809 | 20 | 查看电子面单 查快递             |
| O 批量发货                                            | < | 32289972419022633879 | 28633256  | 顺丰快递            | 253801555084 | 20 | 查看电子面单 查快递             |
| ● 到店提货                                            |   | 32289972419022672689 | 28633253  |                 |              |    |                        |
| ● 由话提告                                            |   | 32289972419022583724 | 83721237  | 顺丰快递            | 253801760269 | 20 | 查看电子面单  查快递            |
|                                                   |   | 32289972419022418766 | 36737782  | 顺丰快递            | 253808754668 | 20 | 查看电子面单 查快递             |
| ■ 电子面单                                            | < | 32289972419022428888 | 36737780  | 顺丰快递            | 253809786740 | 20 | 查看电子面单 查快递             |
| 🚚 物流配置                                            | < |                      |           |                 |              |    | •                      |
|                                                   | < | 2 > 到第 1             | 四 備定 共1   | 7.10 東/四 可以拖动列表 | 表下方的横向滚动象    | R  |                        |
|                                                   |   |                      |           |                 |              |    |                        |

工作人员线下写快递单,选择物流公司,在订单列表中直接输入运单号<u>完成发货环节</u>。 但我们更推荐商户使用<u>电子面单发货</u>以解决商户<u>手写快递单</u>的效率问题。当商户的订 单量非常大的情况下,人工手写快递单会降低效率。

#### 电子面单发货

#### 在订单列表中, 点电子面单发货

寄件人,是在系统中的<mark>全局配置</mark>中的<mark>电子面单</mark>设置中配置的。默认电子面单的通讯环境是测试环境,测试环境是指:<u>当你在系统中生成了电子面单,这些电子面单是测试</u>数据,不会真正同步到快递公司的数据系统中,但能让你直观的看到电子面单生成出 <u>来的效果。</u>只有你们正式上线要打真实的顾客提交的订单,才需要将电子面单的通讯 环境改为**正式环境**。

注意:电子面单的寄件人的省市县必须要全部写完,否则可能造成电子面单生成异常。 直辖市,比如上海,北京,重庆,深圳。没有省的,在省这一栏填:上海,市那一栏 还是填:上海,县再具体填哪个区(县)。

| 宝宝提货X4演示1系统                                     |                                       |    |
|-------------------------------------------------|---------------------------------------|----|
| ■ 卡券标记 《                                        | 全局配置                                  |    |
| 订单管理                                            | 基本信息 前台提货样式 通知设置 提货设置                 |    |
| <ul> <li>O 所有订单</li> <li>O 待发订单 &lt;</li> </ul> | 創補设置 短倍设置 电子面单设置 内容设置                 |    |
| <ul> <li>O 已发订单 </li> <li>O 已完成订单</li> </ul>    | 通讯环境<br>①正式环境 ●测试环境                   |    |
| O 批量发货 <                                        | 题试环境下,生成的电子面单不会同步到快递公司系统中。公司在别上线时可先测试 | 试试 |
| 📾 到店提货                                          | 用+                                    |    |
| ● 电话提货                                          | 寄件人姓名                                 |    |
| ■ 电子面单 <                                        | 徐                                     |    |
| 49 物流配置                                         | 寄件人手机                                 |    |
| O 数据报表 《                                        | 太庄 / 新吉昌                              |    |
| ♀ 短信记录                                          | 山东省青岛市 胶州市                            |    |
| <ul> <li>管理员   </li> </ul>                      | 寄件人地址                                 |    |
|                                                 |                                       |    |

当你在全局配置中的电子面单设置中配置好了,你每次生成电子面单,系统会自动带入寄件人信息,就不需要每次都要填寄件人信息。

| 宝宝提货X4演示1系统                                                 |                                                                                                    | 1 |
|-------------------------------------------------------------|----------------------------------------------------------------------------------------------------|---|
| ▲ 卡券标记                                                      |                                                                                                    |   |
| ① 订单管理                                                      | 提於電話: 通选择 用户收货时间: - 西班                                                                                                    |   |
| O 所有订单                                                      | 如果你有菌: 电子面单发货 ¥                                                                                                    |   |
| <ul> <li>O 待发订单</li> <li>O 已发订单</li> <li>O 己完成订单</li> </ul> | 人工发货7 生成电子面单<br>高件人信息                                                                                                    |   |
| <ul> <li>批量发货</li> </ul>                                    | s 姓名 徐 手机 邮编                                                                                                    |   |
| 2 到店提货                                                      | 印 山 乐省 市 青岛市 昌 胶州市                                                                                                    |   |
| 3 电话提货                                                      | 3228997241                                                                                                    |   |
| 1 电子面单                                                      | 3228997241 #bttc                                                                                                    |   |
| • 物流配置                                                      | 33228997241                                                                                                    |   |
|                                                             | 3228997241 姓名 张三 手机 邮编                                                                                                    |   |
|                                                             | 3228997241                                                                                                    |   |
| 管理员                                                         | 当山东省市市 青岛市 具市南区<br>3228997241=vx2c0336/3 20036-30 201405-100 201405-100 201405-100 201405-100 201405-100 201405-100 201405-100 2014 |   |
| 全局配置                                                        | 32289972419022672689 28633253 用止次事件 用户已收货 匿名到店提货                                                                                    |   |
|                                                             | 232200072410023529724 92731237 107105 3946 644 16 3547760 244                                                                       |   |

请注意在生成电子面单这里,还有针对电子面单的物流配置,即你是使用的哪家快递, 一般来讲,你如果与快递公司合作,他们会给**月结代码**和**签约的产品类型**,请在电子 面单模块中,按你签约的快递产品类型录入配置。

| 宝宝提货X4演示1系统                |                              | 👤 testab |
|----------------------------|------------------------------|----------|
| ♀ 提货商品 く                   |                              |          |
| 💷 卡券管理                     | 电子面单设置                       |          |
| <ul> <li>市 卡券标记</li> </ul> | (大道公司)<br>顺手快递               |          |
| 🚯 订单管理                     | 商品名称                         |          |
| O 批量发货 《                   |                              |          |
| ➡ 到店提货                     | 此字段已废弃,由订单列表中自动拉取兑换的商品到电子面单中 |          |
| 📾 电话提货                     | 快作类型                         |          |
| 🗈 电子面单 🗸 🗸                 | 1                            |          |
| O配置面单                      | 支付方式                         |          |
| O 面单管理                     | 寄方付-1                        |          |
| 制 物流配置 <                   |                              |          |
|                            |                              |          |
|                            | 电子面单格尸账号(到快速网点申请)            |          |
|                            | 面单密码                         |          |
| 嶜 管理员 🛛 🗸 🗸                |                              |          |
| ✿ 全局配置                     | 上门機件                         |          |

很多商户会不知道怎么录入,建议直接联系我们帮你设定好。

## 批量发货

商家通过第三方发货平台发完货,然后通过订单导入功能将发完的货在本系统中进行 批量核销

## 物流配置

物流配置中的物流公司都是由系统提供好的常用物流公司的数据,如无特别,不需要 特别管理,仅当你使用同一家快递不同的发货模式,比如你省内用顺丰标件,省外用 顺丰次晨,这时需要你在这里单独再配一个你们自己用的顺丰标识,例如:省外顺丰。 在电子面单发货时就能区分是用哪个顺丰。方便你们自己结算和针对不同的区域发不 同的快递类型。

### 管理员

你可以在本系统中建立多个工作人员的账号帮你管理你的系统。但请注意设定好权限, 以保证系统安全。请注意,要限制权限请勾选,不要设置反了。

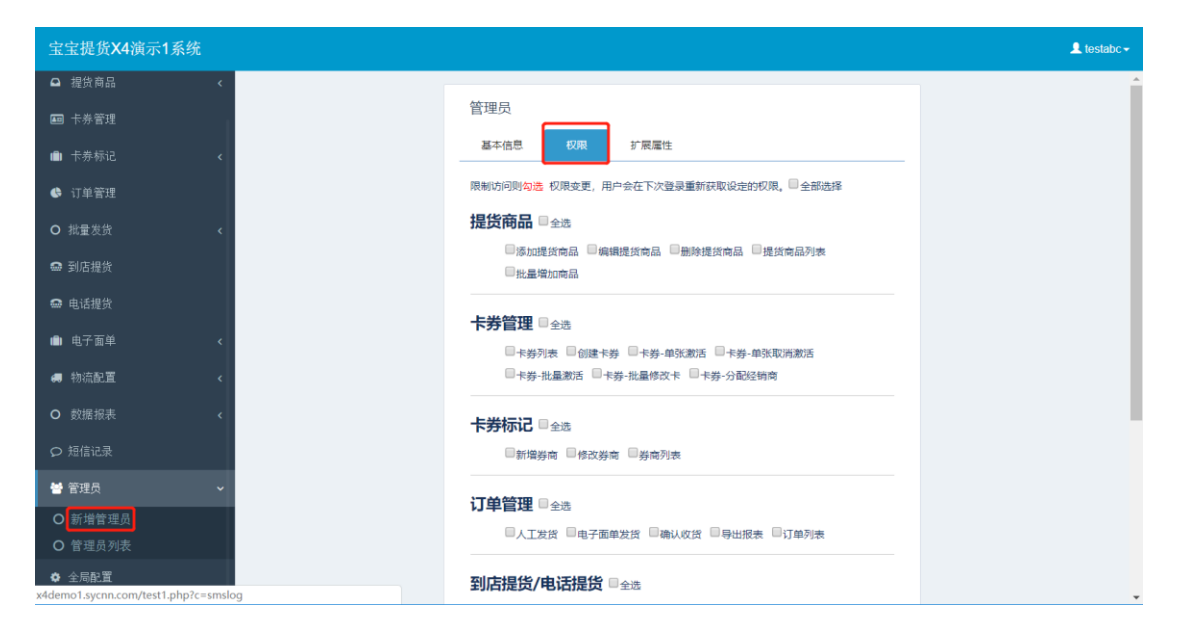

## 全局设置

全局设置中,一般你们只需要修改红框标识的内容即可,如需要修改提货须知,则可 以在内容设置中再修改。

| 宝宝提货X4演示1系统 | L testabo                                       | - |
|-------------|-------------------------------------------------|---|
| 希 提货前台      | 全局配置                                            |   |
| □ 提货商品 <    |                                                 |   |
| ■ 卡券管理      |                                                 |   |
| ▲ 卡券标记 <    | ● ● ● ● ● ● ● ● ● ● ● ● ● ● ● ● ● ● ●           |   |
| ♦ 订单管理      |                                                 |   |
| O 批量发货 《    | 79年代超近澳                                         |   |
| ● 到店提货      | 前台提货网站logo /upload/322899724/201902241245( 上传题片 |   |
| ᅠ 电话提货      |                                                 |   |
| ■ 电子面单 <    | 单位名称 字字提供贸易有限公司                                 |   |
| ■ 物流配置      |                                                 |   |
| O 数据报表 《    | CUNNUME 1038ない」1155<br>の开启®关闭                   |   |
| ♀ 短信记录      |                                                 |   |
| 警管理员 <      | 1927                                            |   |
| ◆ 全局配置      |                                                 |   |
|             |                                                 |   |

前台提货样式在这里设置,你可以上传自己定义的背景图。

| 宝宝提货X4演示1系统 | L testabc +           |
|-------------|-----------------------|
| ♀ 提货商品 く    |                       |
| ■ 卡券管理      | 全局配置                  |
| ■ 卡券标记 《    | 基本信息 崩治環境移北 通知设置 提供设置 |
| ① 订单管理      | 邮箱设置 短信设置 电子面单设置 内容设置 |
| O 批量发货 《    | 前台缆颈风樯                |
| ● 到店提货      | 风格4                   |
| ● 电话提货      | 网站背景 上桥圈片             |
| ■ 电子面单 《    | 90                    |
| 物流配置 <      |                       |
|             |                       |
|             |                       |
| 🖶 管理员 🗸 🗸 🗸 |                       |
| O 新增管理员     |                       |
| O 管理员列表     |                       |
| ▲ 全局配置      |                       |

如果你希望前台顾客提交了提货订单,能发一个友好的短信给顾客,则你需要在**通知** 设置中进行设置。

| 宝宝提货X4演示1系统                            |                                                                                                    |
|----------------------------------------|----------------------------------------------------------------------------------------------------|
| □ 提货商品                                 |                                                                                                    |
| ■ 卡券管理                                 | 全局配置                                                                                                    |
| ■ 卡券标记                                 | 基本信息 前台提货样式 通知设置 提货设置                                                                                                    |
| 订单管理                                   | 邮補设置 短估设置 电子面单设置 内容设置                                                                                                    |
| O 批量发货                                 | 提問短信適知                                                                                                    |
|                                        | ●开启 ◎关闭                                                                                                    |
| • 由洋担告                                 | 客户在前台提货页面提交了订单,是否短信通知到客户手机上。                                                                                                    |
|                                        | 订伸短性通知                                                                                                    |
| ······································ | ●开启 ◎关闭                                                                                                    |
| 🦏 物流配置                                 | 客户在前台提货页面提交了订单,是否短信通知到你手机上。                                                                                                    |
|                                        | 12Anna C III 22 T                                                                                                    |
|                                        | 19941950339                                                                                                    |
| 營管理员                                   | · 通道写标准的11位手机是 否则语应谱和不到 留心则不会发送                                                                                                    |
| O 新增管理员                                | A DOLL STREAM OF AN A DOLL AND A DOLL AND A DOLL AND A DOLL AND A DOLL AND A DOLL AND A DOLLAR A DOLLAR A |
| ○ 管理员列表                                | 订单部件通知                                                                                                    |
| ◆ 全局配置                                 | ●开启●天肉                                                                                                    |

默认系统会发短信的地方

- A: 当顾客提交了提货订单, 是否要给顾客发一个友好的短信
- B: 当顾客提交了提货订单, 是否要给管理员发一个通知短信
- C: 当工作人员进行发货时, 是否要给顾客发一个友好的短信

如果你因为一些特殊原因,需要暂停顾客提货,则你可以在提货设置中进行设置。

| 宝宝提货X4演示1系统                 | L testabc≁                                              |
|-----------------------------|---------------------------------------------------------|
| ♀ 提货商品 《                    |                                                         |
| ■ 卡券管理                      | 主词配盖                                                    |
| ■ 卡券标记 <                    | 基本信息 前台提供件式 通知设置 提供的資源                                  |
| ❻ 订单管理                      |                                                         |
| O 批量发货 《                    | · · · · · · · · · · · · · · · · · · ·                   |
| ● 到店提货                      | ●开启 □ 关闭                                                |
| ဓ 电话提货                      | 如果关规则略户不能在新台提的。写上你要暂停提货的公告                              |
| ▲ 电子面单 〈                    |                                                         |
| 🚚 物流配置 🛛 🖌 🗸                |                                                         |
|                             |                                                         |
|                             |                                                         |
| ₩ 管理员                       | ·                                                       |
| <ul> <li>O 新增管理员</li> </ul> | ① <i>F</i> - rT-   A- A- A- B I U Q   臣 吾 君 任 任   ⊕ ■ ∞ |
| O 管理员列表                     |                                                         |
| ◆ 全局配置                      |                                                         |

如果你想限制每天的订单最大数,可在每天订单数中限制,防止爆仓。

如果你想限制顾客选择的预约时间必须由你们控制,你可以在提货预约模式中设置顾客如何选择预约发货的日期。

如果你想顾客提货订单提交后,能跳转到你们的宣传网站上,你可以设置跳转地址, 当顾客提交了订单后,会直接跳到你设定的网址。注意,网址必须是以 http://开头的。

### <u>QA 环节</u>

- Q: 如何快速上手系统?
- A: 你只需经过三步操作:
  - 1: 录入提货商品(客户能提你们哪款商品)。
  - 2: 在卡券管理模块中创建对应的卡, 并导出来交给印刷厂。
  - 3:在全局设置中把提货网站名称、Logo、短信通知的手机号换成你们自己的。

当你完成这三步,就能完全正常运行系统了。

Q: 我如何保证卡的安全

A:我司系统采用不可逆转加密技术,自己也破不了,只能对比。卡券导出能看到密码 是采用另一技术,我司在密码环节采用双密码进行保存,每家商户都有独特的盐值参 与加密(具体可百度查询什么叫盐值)。另外我司建议你们是卖一张激活一张,卖一 批激活一批,没有卖出去的不要激活,以保证卡的绝对安全。如果你们找的淘宝印刷 的卡,自己也不放心会不会泄露,则可按上述操作进行杜绝。但建议你们找更可靠的 印刷厂进行合作。

Q:卡券作废后,还能再改回来吗?

A:卡券一旦操作作废,无法再改回来,在作废前系统有提示,请注意操作。

Q:我创建了1000张卡,但是绑定的提货商品错了,怎么办?

A:你可以参照说明**批量修改卡**的功能进行重新绑定,无论是绑错了提货商品还是要增加要兑换的商品,或者要修改有效期,都是可以操作的。

Q: 我给一家公司卖了 200 张卡, 我如何只对这 200 张卡进行激活。

A: 你可以在卡券列表中,采用区间激活,找到你这 200 张卡的第一个卡号和最后一个 卡号,比如你的卡是 A10200-A10400,你需要激活的区间最小号是 A10200,最大号 是 A10400,在查询列表中卡号范围中填入最小号和最大号(**只适合顺序生成的卡**)再 点查询,查看查询出来的列表是否是你这 200 张要激活的卡号,然后再点查询列表中 的"批量激活"或者"批量反激活"即可。

Q:我有一个分销商拿走了我100张卡去卖,我如何知道哪些卡是给这个分销商的?

A:你可以先在分销商模块中录入这个分销商的信息(例如:小名分销商),然后在卡列表中将你卖给他的那些卡先查询出来,再点列表中的"分配该分销商"

Q: 你们的提货方式有几种?

A: 默认我们系统支持 PC 端提货、手机浏览器提货、手机微信提货、顾客上门提货、顾客打电话提货、平板电脑提货、智能电视终端提货。

Q: 有的顾客不想输卡号, 能不能直接输密码就能提货?

A:可以,在卡券导出模块,可直接导出卡号二维码,将卡号二维码交给印刷厂印刷上 可变二维码,顾客就可以直接扫这个卡号二维码,只输密码就可以提货。

Q: 我需要看到我今天能发哪些订单, 明天能发哪些订单

A:在订单列表中,有今天待发,明天待发,后天待发,方便你们备货安排发货。

Q: 我需要统计我今天发了哪些货, 昨天发了哪些货

A:在订单列表中,有今天已发,昨天已发,后天已发,可直接查看。

Q: 我们没有电子面单, 如何发货?

A:你可以采用传统人工发货,即你在线下手写或者其它方式发货后,在订单列表中直接录入运单号即完成系统中的发货,此操作就如同在 excel 表格中录数据一样,非常方便。

Q: 我要用电子面单发货, 需要和快递沟通什么?

A:一般来讲,你需要和快递公司签约产品类型及月结代码,他们会给你一个月结代码 和对应的产品类型,这两个数据你需要告知我们,我们会为你配置好。就可以直接使 用电子面单。

Q: 短信我只希望给顾客发送, 我自己不想接收, 如何操作?

A: 请在全局设置中"通知设置"将订单短信通知选项关闭即可。

Q:顾客提货选择预约发货日期,我希望他只能选择我们设定的日期范围,能实现吗?

A:你可以在全局设置中"提货设置"选择提货预约模式,规定时间范围。

Q:我想要使用自己的短信签名,可以吗?

A: 可以, 你需要提交短信签名申请, 申请通过后换上你们的签名即可。

#### 完